## Helpdesk XIMEA

Portal > Knowledgebase > xiAPI & Software Package > xiApiPython > Python API - Linux installation steps

## Python API - Linux installation steps

Support SK - 2023-10-30 - in xiApiPython

https://www.ximea.com/support/wiki/apis/python\_inst\_linux

## Python API - Linux installation steps 1

How to install the Ximea Python module:

Python integration is installed together with xiApi, just follow the instructions for package installation:

https://www.ximea.com/support/wiki/apis/XIMEA\_Linux\_Software\_Package#Installation

To check if it is OK, run:

```
python -c "import ximea; print(ximea.__version__)"
```

If version of XIMEA xiAPI.Python is displayed on console (E.g. 4.27.19), then installation is successfull.

Additional tools installation:

The following steps are optional. However, these steps are necessary for run all examples:

 pip (package manager) - Python versions >=2.7.9 and >=3.4 has pip already installed, you can check:

pip --version

If it is not installed:

sudo apt-get install python-pip

2. numpy

```
pip install numpy
```

To check if it is OK:

python -c "import numpy;print(numpy.\_\_version\_\_)"

3. matplotlib

pip install matplotlib

To check if it is OK:

python -c "import matplotlib;print(matplotlib.\_\_version\_\_)"

## 4. Pillow

pip install Pillow

To check if it is OK:

python -c "import PIL;print(PIL.\_\_version\_\_)"

NOTE: it is not actual Pillow version, for real version run pip freeze.

5. OpenCV (only Python 2.7.x)

sudo apt-get install libopencv-dev python-opencv

To check if it is OK:

python -c "import cv2;print(cv2.\_\_version\_\_)"

6. See the examples folder.